## SpringerLinkの閲覧可能な雑誌の探し方

①Springer社発行の雑誌一覧を表示する

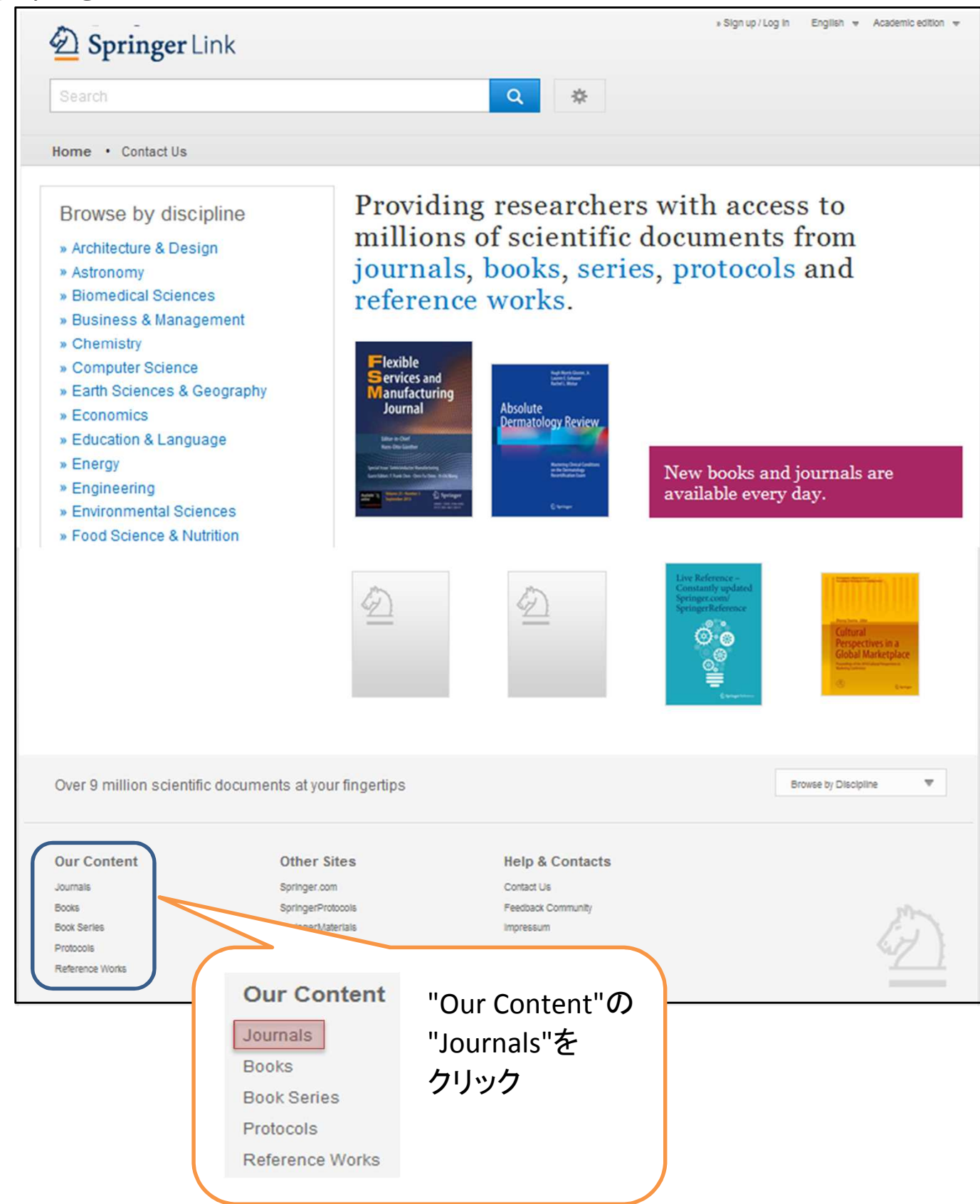

## ②左上の「Include Preview-Only content」のチェックを外す

| D Springer                   | Link    |                                                  | » Sign up / Log in Engi                          | ish 👻 Academic edition 👻     |
|------------------------------|---------|--------------------------------------------------|--------------------------------------------------|------------------------------|
| Search                       |         | 🛛 New S                                          | Search Q 🌣                                       |                              |
| Home • Contact Us            |         |                                                  |                                                  |                              |
| Include Preview-C<br>content | Only 🔽  | 3,068 Result(s)<br>within Journ<br>最初から<br>チェックが | ら"Include Preview-Only content"に<br>が入っているので、外す。 | 1 of 154                     |
| Journal                      | 0       | AIDS]<br>Volume 1 めオレ                            | <b>半館で初約  ナいス雑誌と無料の</b>                          | ANDS Research and<br>Therapy |
| Discipline                   | see all | 719 ⊂ .                                          | 当時で天利している推認と無料の                                  |                              |
| Medicine                     | 944     | 雑誌のみ                                             | 5のリストになる。                                        | L'Inner                      |
| Life Sciences                | 521     |                                                  |                                                  |                              |
| Biomedical Sciences          | 429     | Journal                                          |                                                  | Automotive                   |
| Engineering                  | 370     | International Journa                             | al of Automotive Technology                      | Technology                   |
| Mathematics                  | 285     | Volume 9 / 2008 - Volume 16 / 2                  | 2015                                             |                              |
|                              |         |                                                  |                                                  | ·                            |

## ③雑誌名からその雑誌のページを表示させる。

| Content Type              |         |                                                                                                    |
|---------------------------|---------|----------------------------------------------------------------------------------------------------|
| Journal                   | 8       | Four search also matched 051 preview-only results, e.g.                                                                                                    |
| Discipline                | see all | » Include preview-only content                                                                                                    |
| Medicine                  | 720     |                                                                                                    |
| Life Sciences             | 446     | Journal                                                                                                    |
| Biomedical Sciences       | 335     | 補誌名をクリックすると、                                                                                                    |
| Engineering               | 297     | Volume 1 / 2004 - Volume 12 / 2015<br><b>スの批社の</b> ページが主                                                                                                    |
| Mathematics               | 244     | ての粗誌のページが表                                                                                                    |
| Subdiscipline             | see all | 示される。                                                                                                    |
| Internal                  | 216     | International Journal of Automotive Technology                                                                                                    |
| Biochemistry & Biophysics | 118     | Volume 9 / 2008 - Volume 16 / 2015                                                                                                    |
| Plant Sciences            | 112     | Volume of 2000 - Volume 107 2010                                                                                                    |
|                           |         | International Journal of Automotive Technology         IssN: 1229-9138 (Print) 1976-3832 (Online)         8       49       840       2008 - 2015         Volumes       Articles       Articles       Articles                                                                                                    |
|                           |         | Find your Volume or Issue     Browse all Content       Volume     Issue       Browse Volumes & Issues   Provide the set of the set of the se |

|                                                                                                    | » About This Journal |  |
|----------------------------------------------------------------------------------------------------|----------------------|--|
| Latest Articles                                                                                                    | Share                |  |
| OriginalPaper<br>Method for investigation of child occupant impact dynamics based on real-world<br>accident<br>Y. Peng, R. Li, G. B. Li, X. M. Yang (October 2015)<br>» Download PDF (953KB) | f ⊻ in               |  |